教科選定の考え方

- ・国際エンジニアに必須のスキルである『英語』を対象教科とした。
- ・電気系に特化しないことで幅広い分野の方々に使用していただけることを目指す。

 ・特に『英単語』としたのは、下記の英語教育上の考えの他、 基礎3000語水準~GMAT向け10000up水準など世界的に共通のレベル分けが可能であること、 一つ一つの単語の単位で解答に要した時間や正答率等の管理が出来るので、 教育効果を統計的に扱いやすいことがある。

狙い 英語力向上のポイント

・英語は英語で考える習慣を身につける

・積極利用(専門書/小説/Newsを英語で読む)を取り入れる

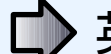

➡ 英語カ向上のためには、英単語を<u>英語で、瞬時に</u>理解するカが鍵 (MBA入試では13000~15000語水準の多読が求められる)

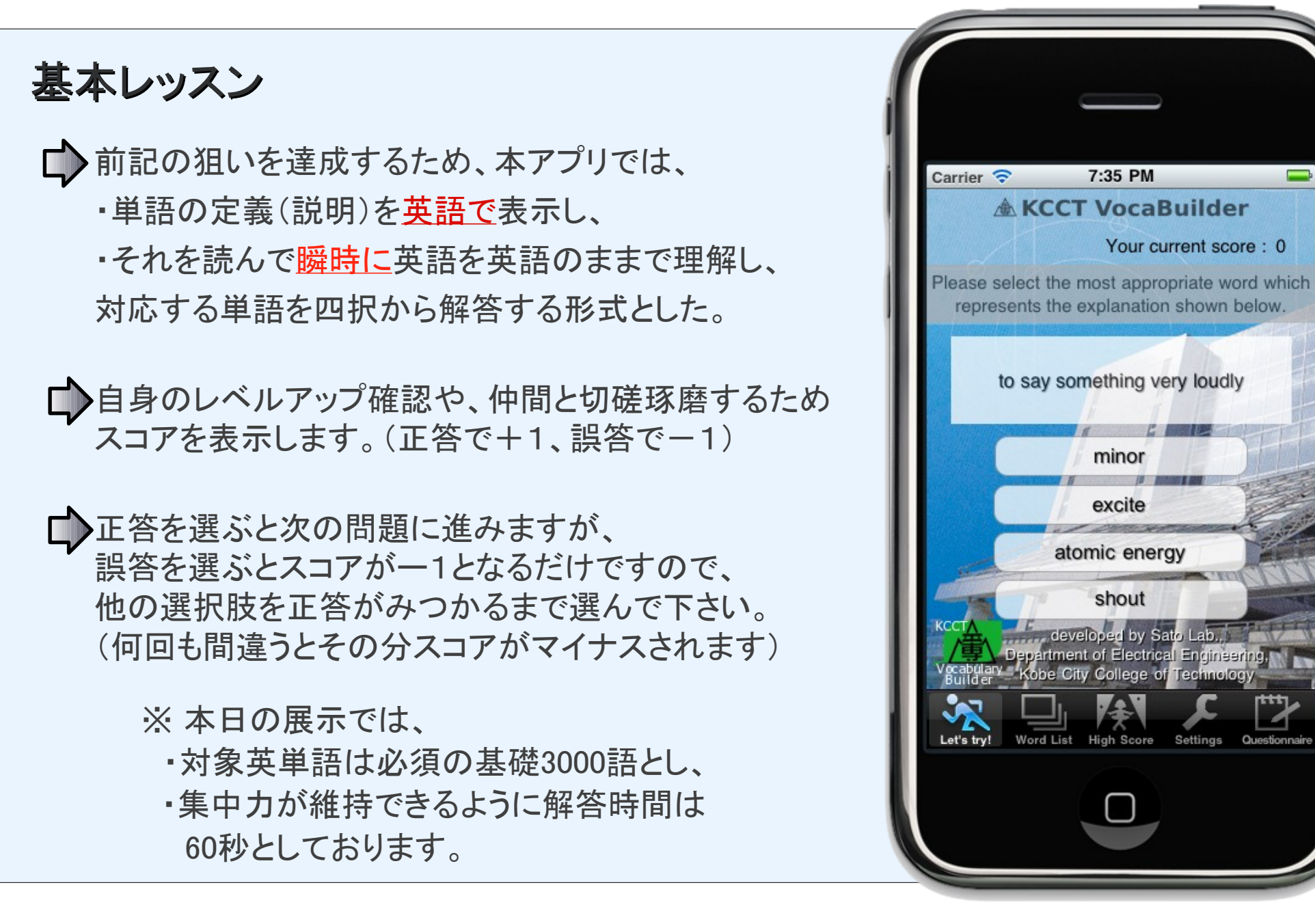

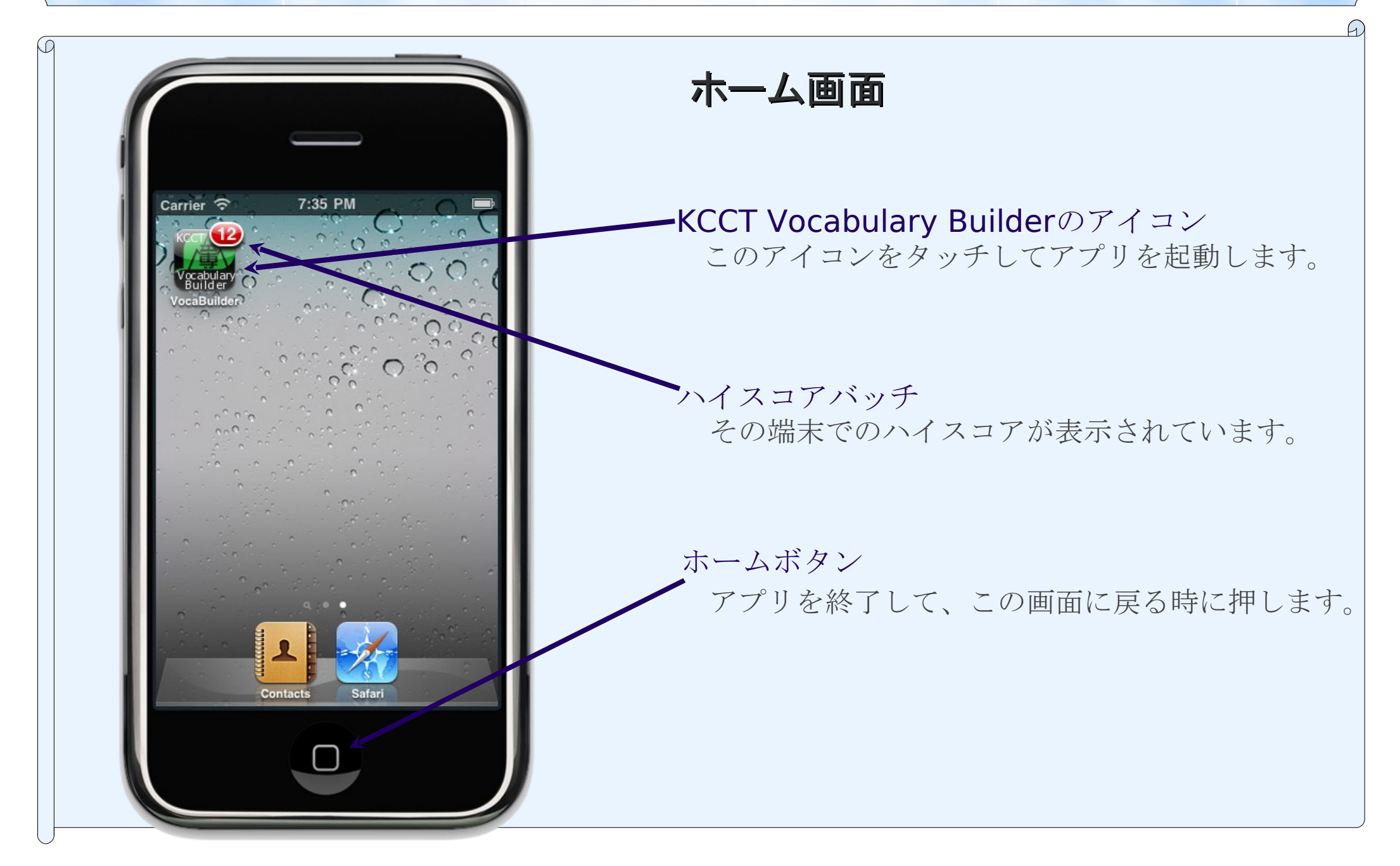

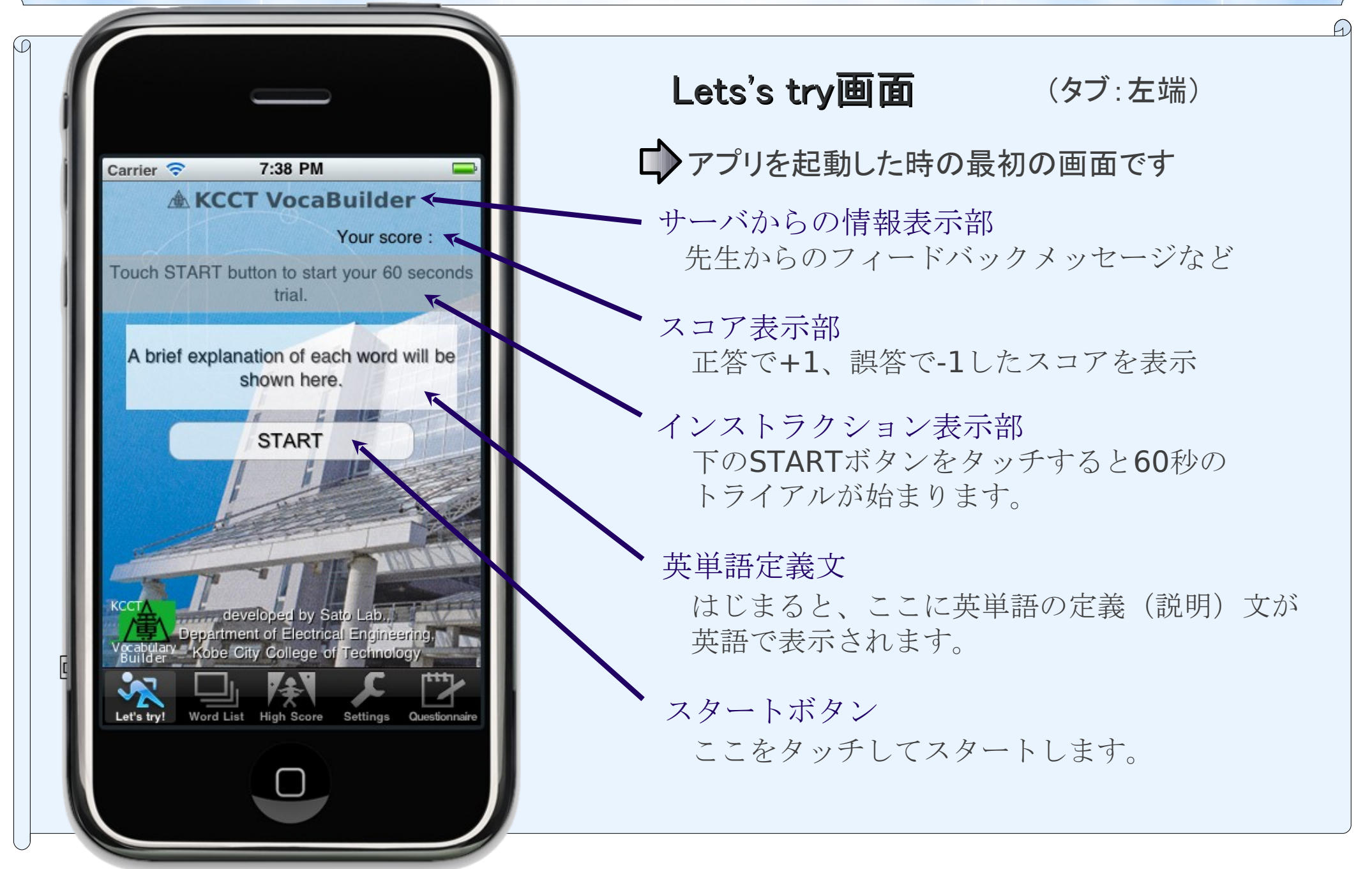

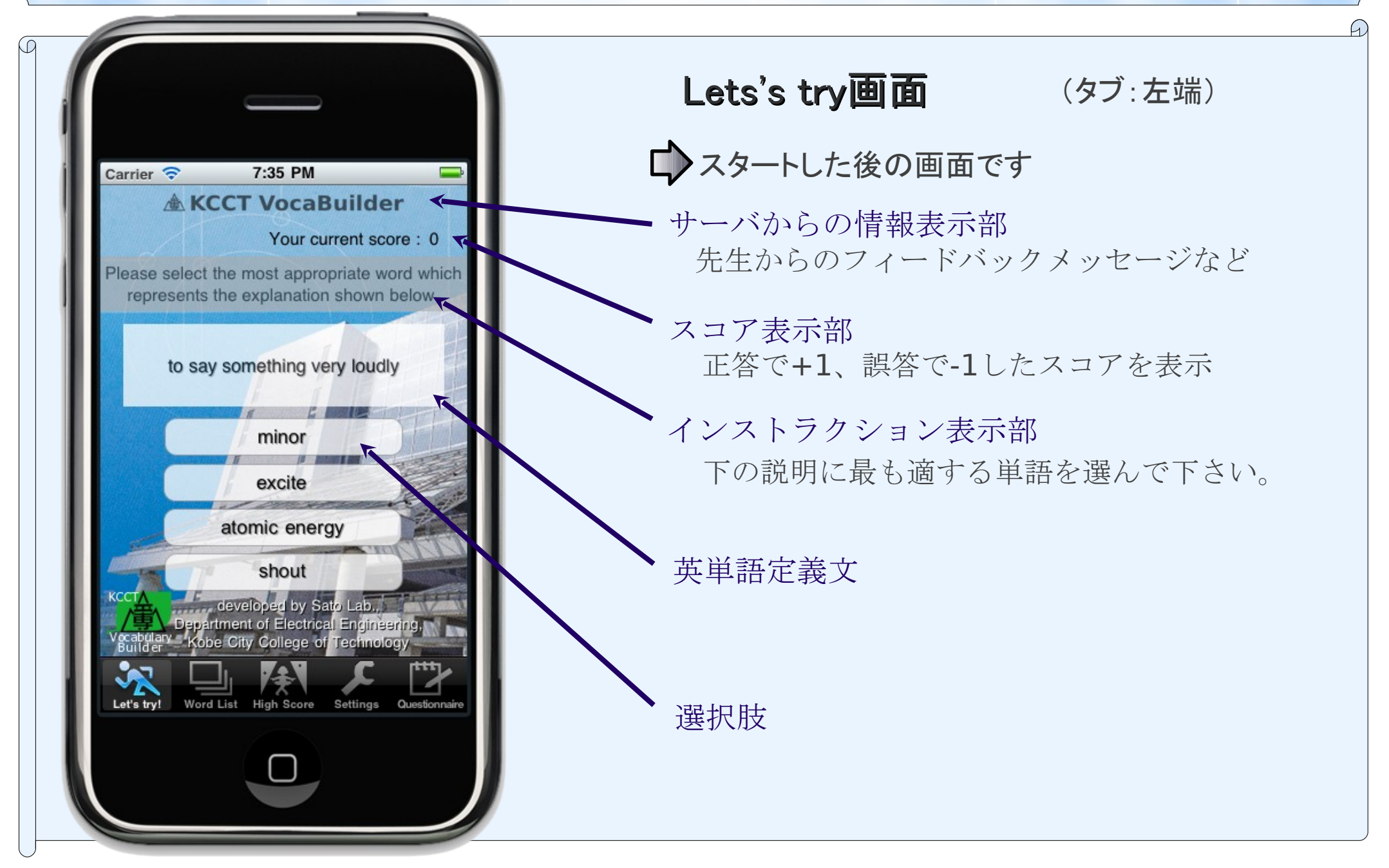

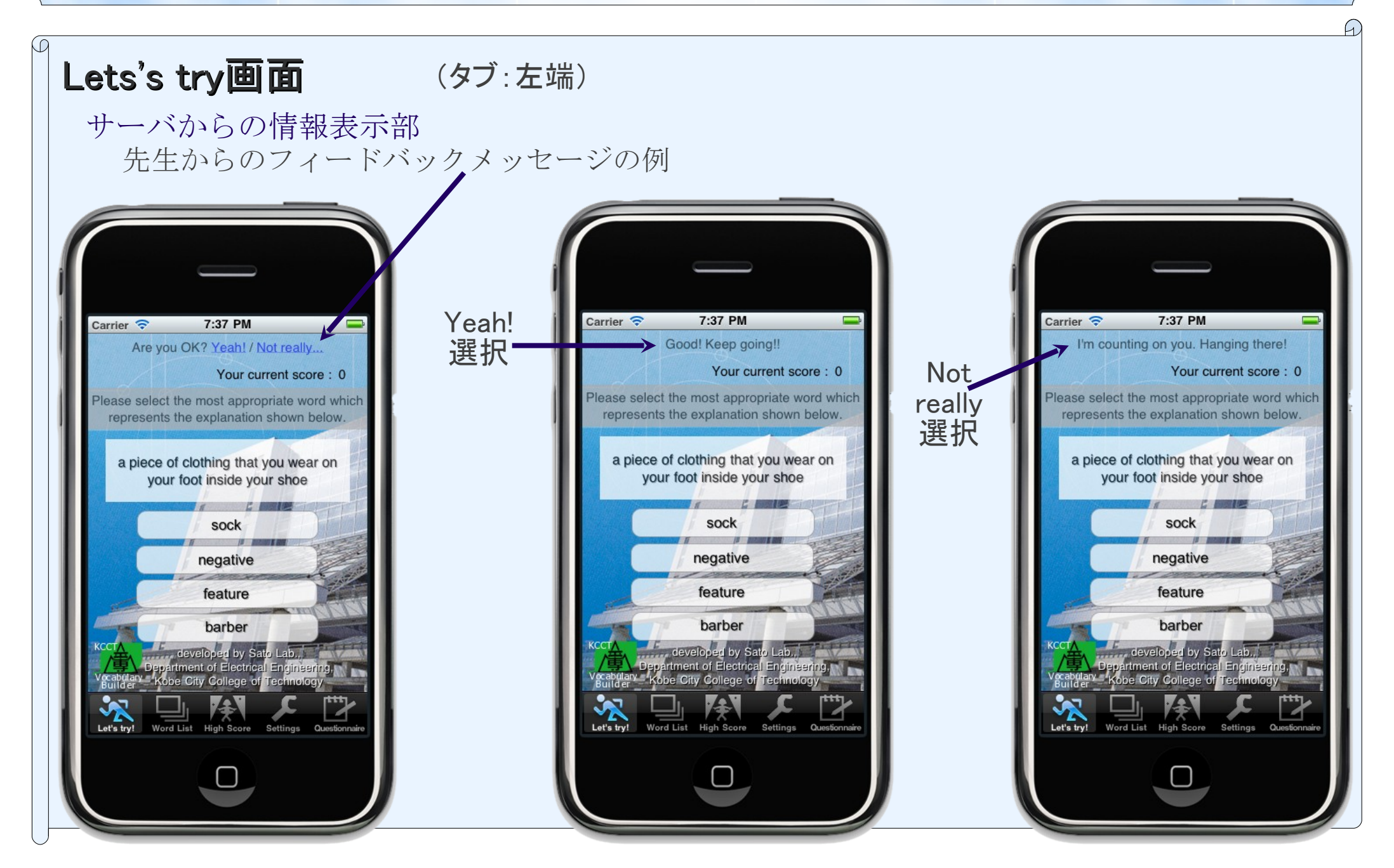

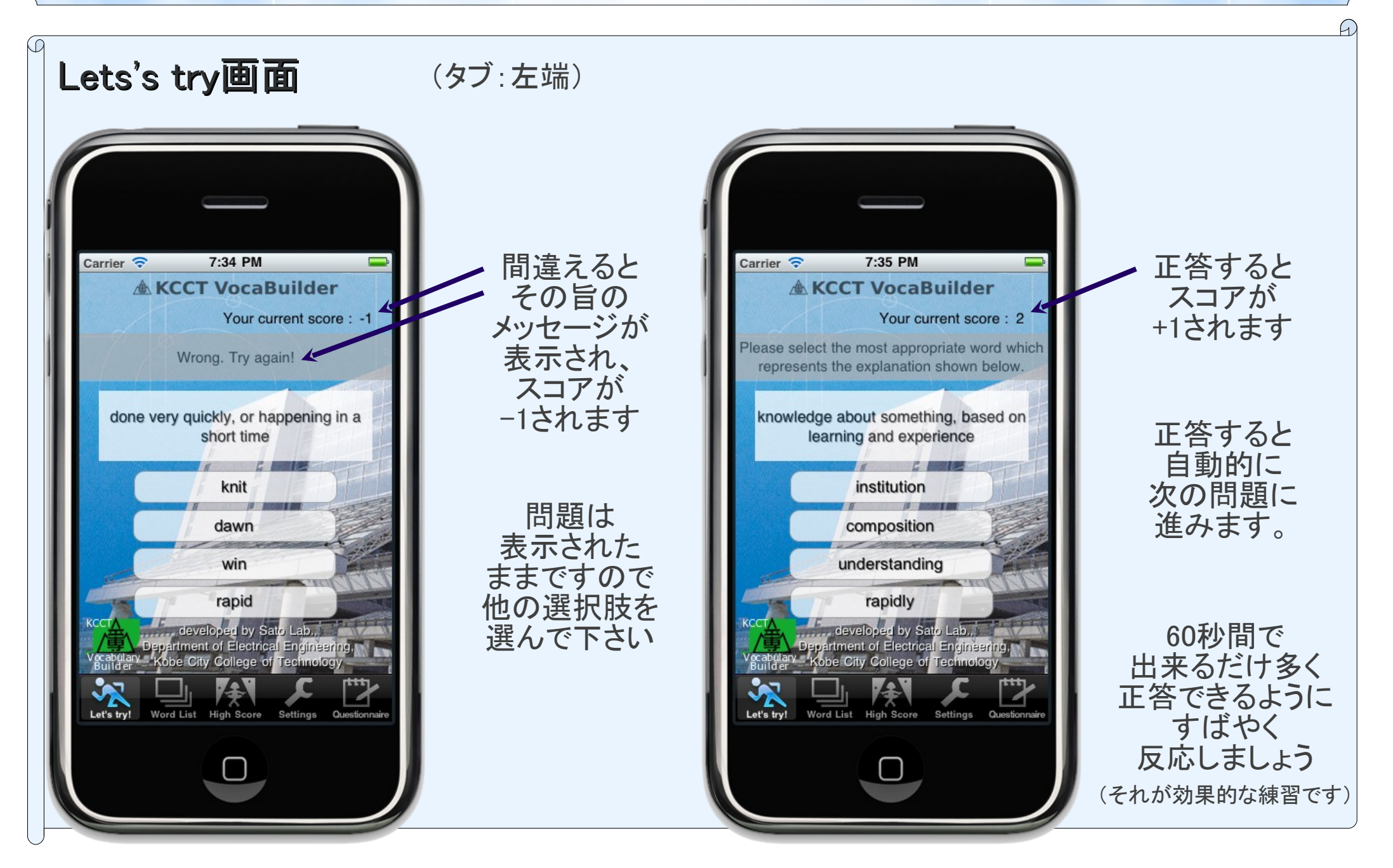

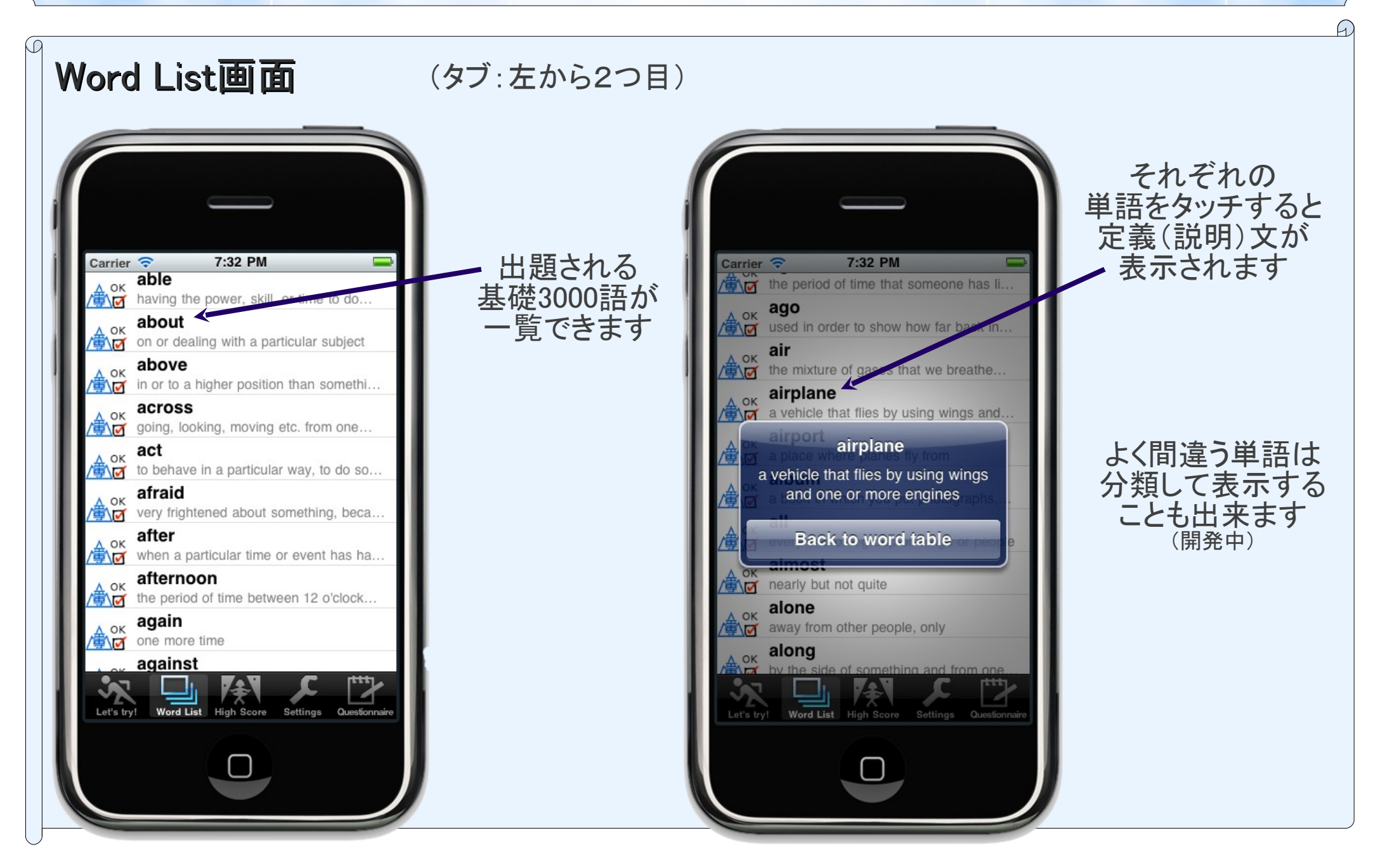

# 

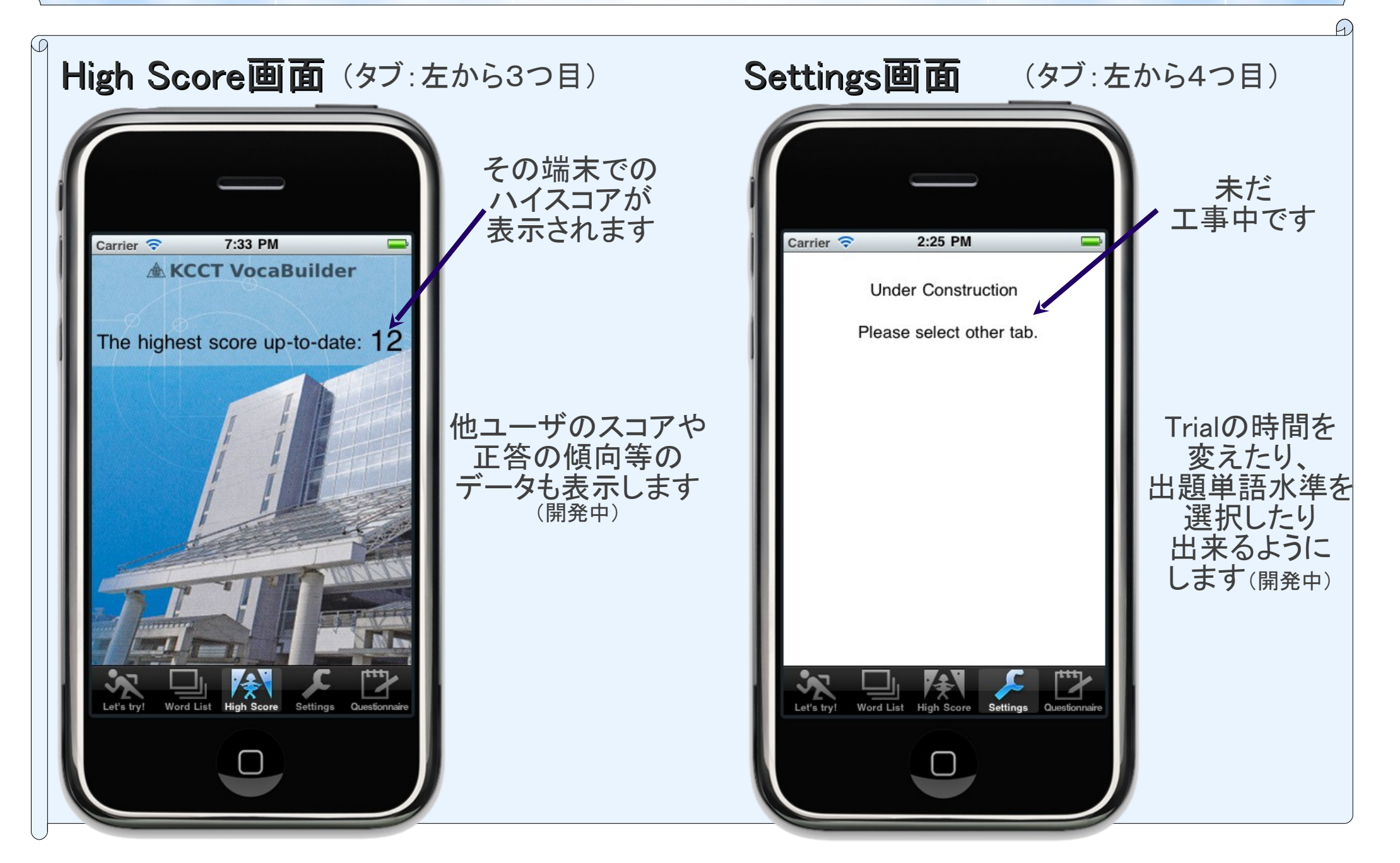

アンケートへのご協力お願い

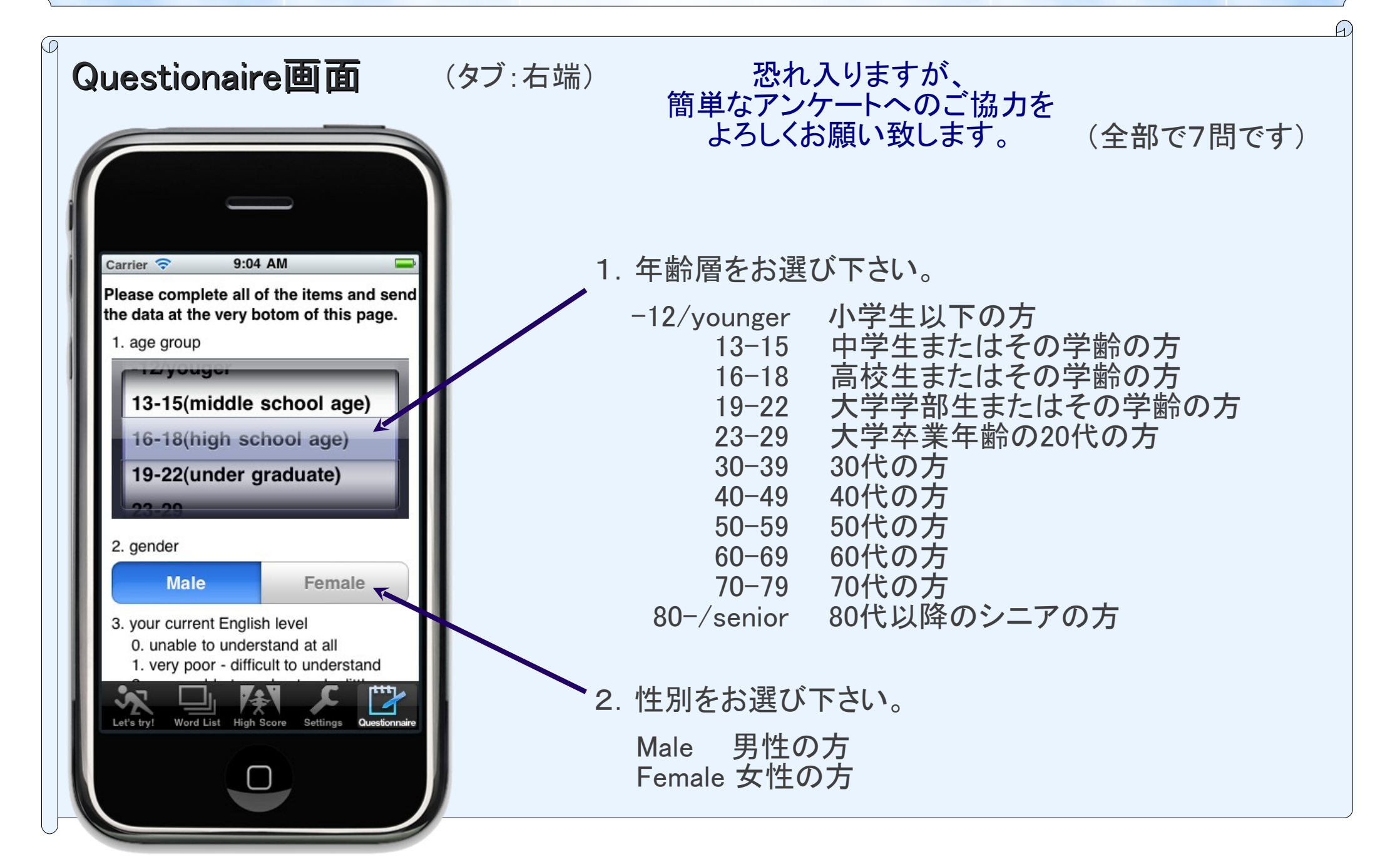

アンケートへのご協力お願い

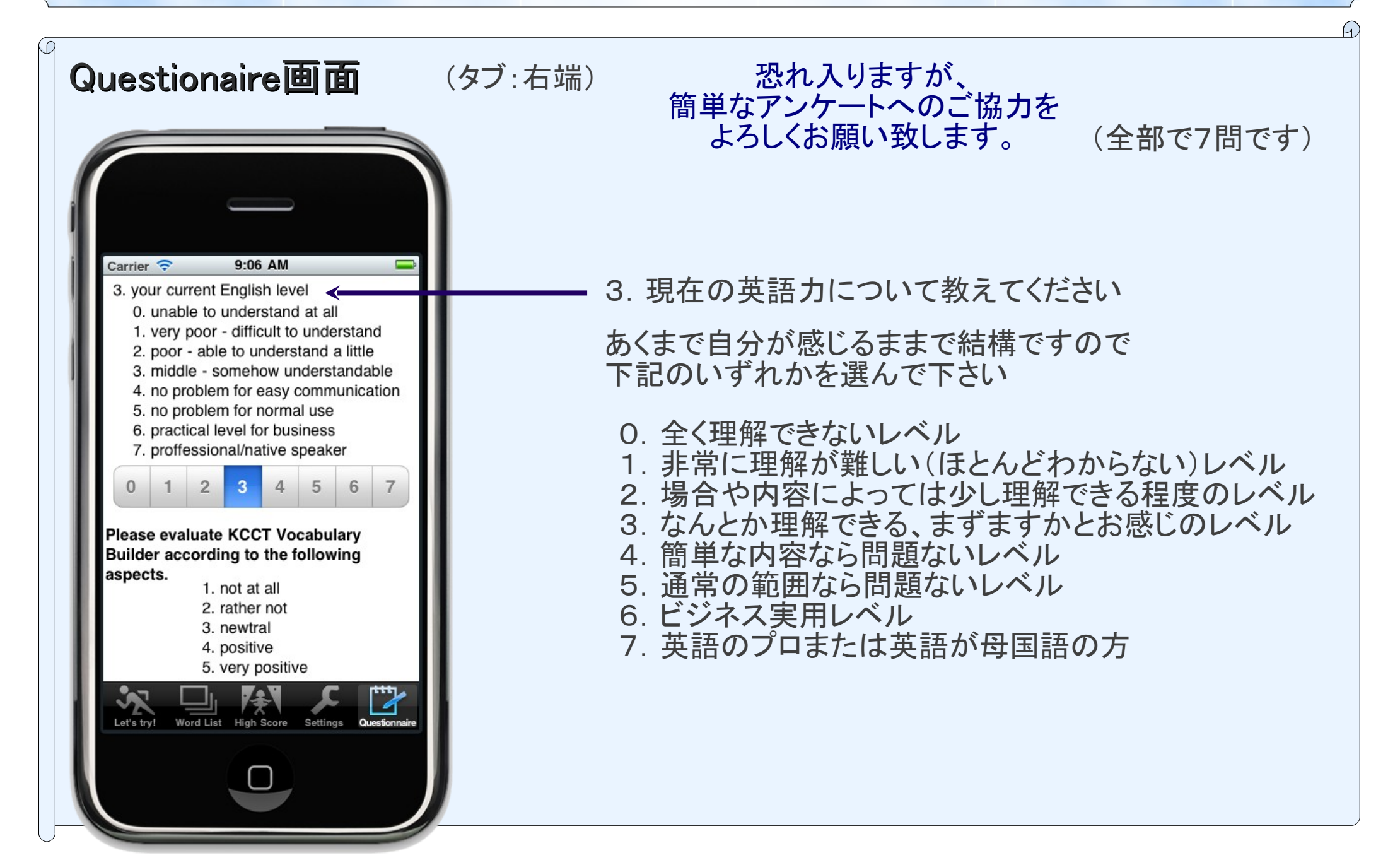

アンケートへのご協力お願い

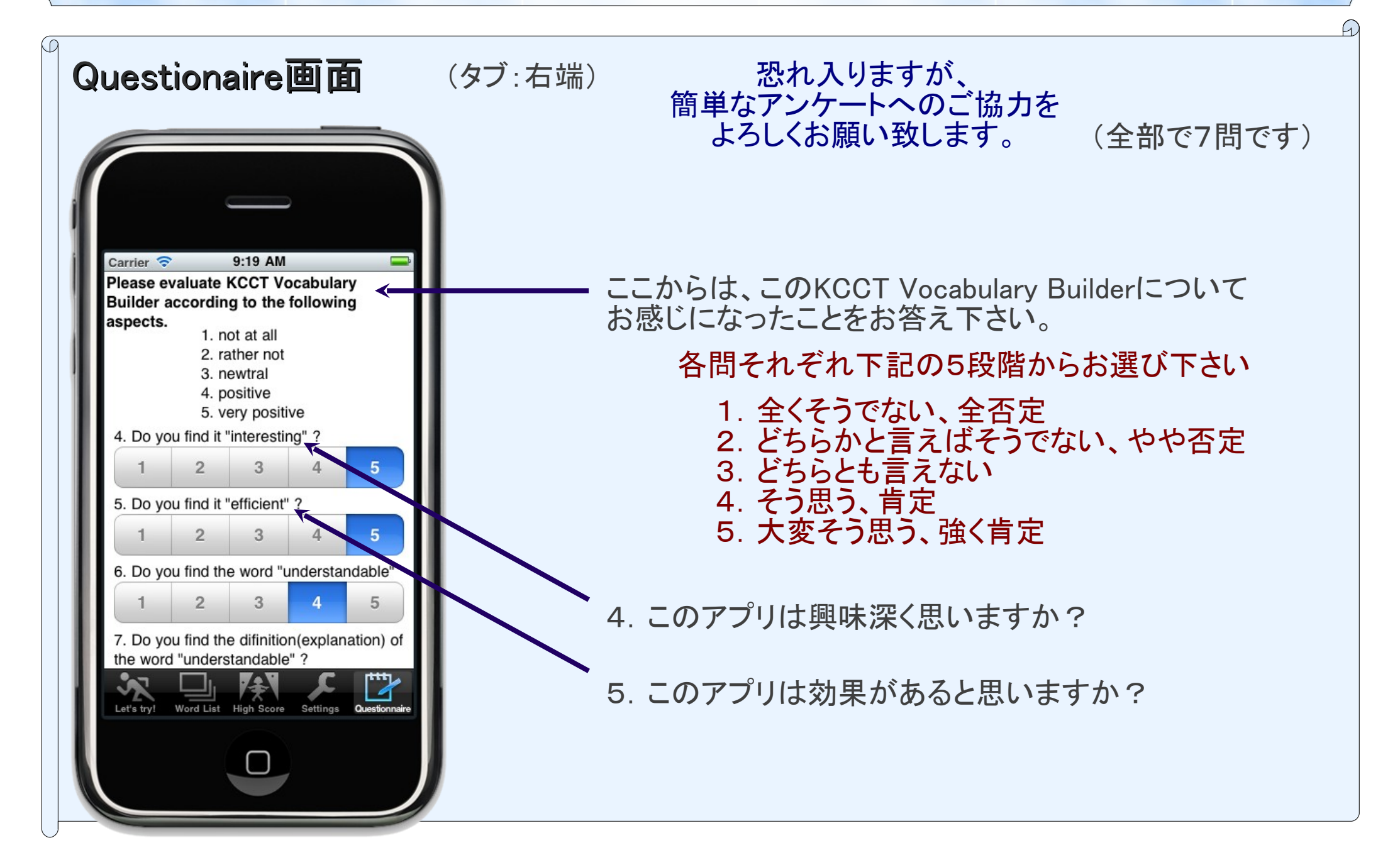

アンケートへのご協力お願い

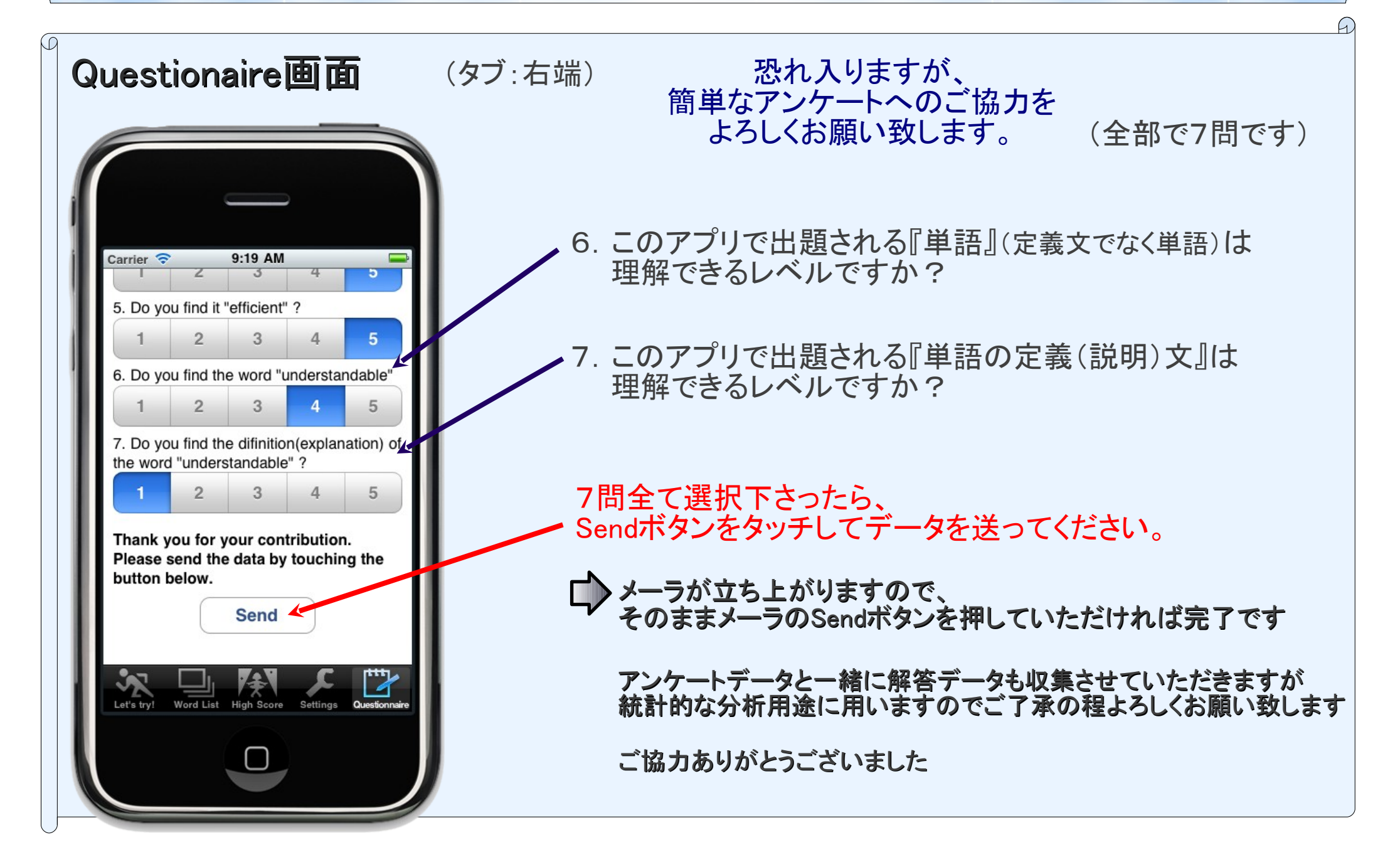

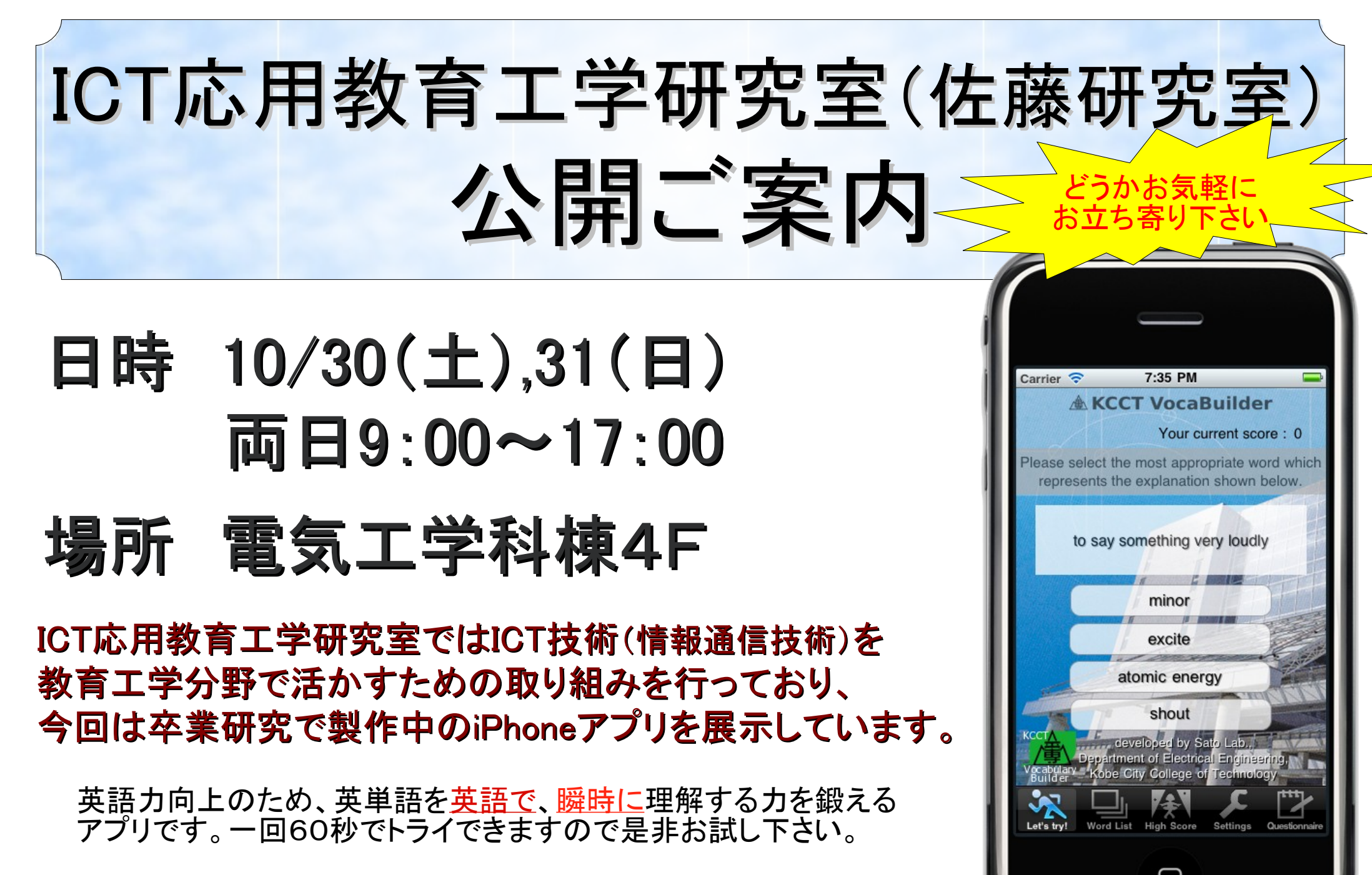

10問正解(スコア10達成)で粗品プレゼント!

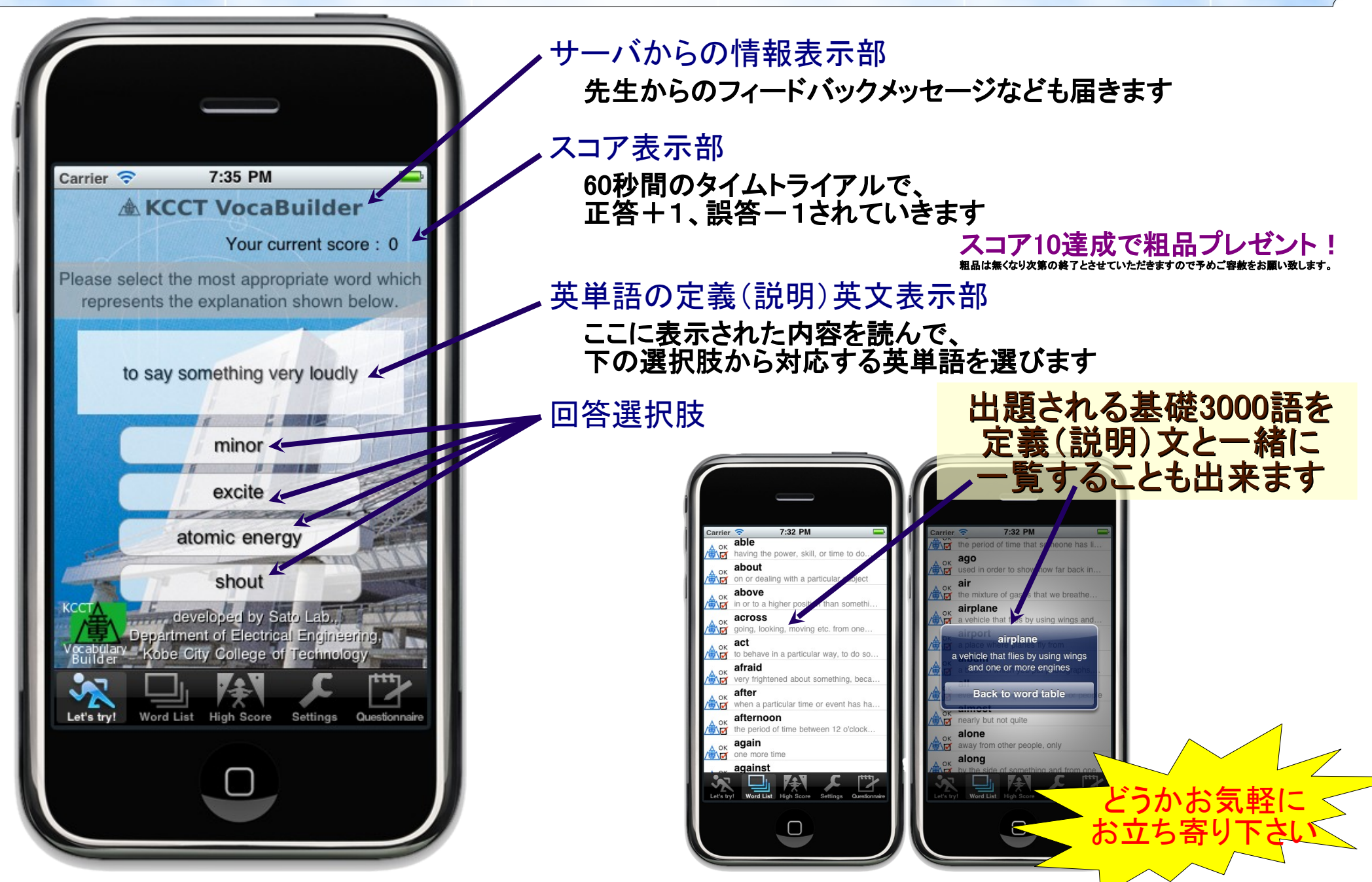